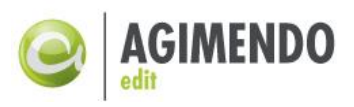

# AGIMENDO.edit UI5

#### Installation Guide

| Product Version    | AGIMENDO.edit v2.19.0 / AGIMENDO.edit UI5 v2.19.0 and higher |
|--------------------|--------------------------------------------------------------|
| Document Version   | 2.0.4                                                        |
| Status             | Released                                                     |
| Date               | 05.12.2020                                                   |
| Responsible Person | Felix Weyde ( <u>felix.weyde@ibsolution.de</u> )             |

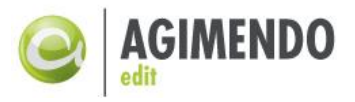

#### Summary

This manual is intended to guide you through the installation and setup procedure of AGIMENDO.edit (including UI5). For further information please refer to the getting started guide or the user manual. This documentation is provided by the development department of the IBsolution GmbH.

### **Table of Contents**

| Tabl | le of Contents 2                                                 |
|------|------------------------------------------------------------------|
| 1.   | Introduction                                                     |
| 2.   | System Requirements                                              |
| 2.1  | Check SAP Gateway4                                               |
| 2.2  | Check System Alias                                               |
| 3.   | Installation procedure                                           |
| 3.1  | Namespace registration                                           |
| 3.2  | Import transport requests                                        |
| 3.3  | Register the gateway services                                    |
| 3.4  | Activate SICF nodes                                              |
| 3.5  | Customize number ranges15                                        |
| 3.6  | Define appropriate roles (PFCG)17                                |
| 4.   | Setup in a Fiori Launchpad environment                           |
| 5.   | Setup your AGIMENDO.edit application in the SAP Cloud Platform19 |
| 6.   | Installation Steps                                               |
| 7.   | Appendix                                                         |
| 7.1  | Document History                                                 |
| 7.2  | Table of Figures                                                 |

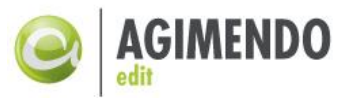

### 1. Introduction

AGIMENDO.edit UI5 has been developed to easily maintain master data in an SAP Business Warehouse (SAP BW) environment. The UI5 module brings it to the best and easiest configurable interface technology of SAP.

After setting up the application in your SAP BW system you can easily edit the master data of all info objects (characteristics) of your system.

AGIMENDO.edit UI5 consists of a combination of SAP UI5 frontend interfaces with backend gateway services.

The application will be delivered as an SAP ABAP transport request that contains all necessary objects. After importing the transport request and running through the installation procedure the application components can be called directly via URL or could be integrated to a portal.

This documentation will guide you through all necessary steps.

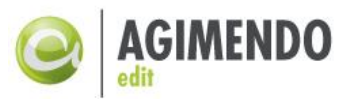

### 2. System Requirements

Before starting the installation procedure, you have to check if your system meets the basic requirements:

| Component      | Release | Level | Support Package      | Description                   |
|----------------|---------|-------|----------------------|-------------------------------|
| SAP_ABA        | 750     | 0005  | SAPK-75005INSAPABA   | Cross-Application Component   |
| SAP_BASIS      | 750     | 0005  | SAPK-75005INSAPBASIS | SAP Basis Component           |
| SAP_BW         | 750     | 0005  | SAPK-75005INSAPBW    | SAP Business Warehouse        |
| <b>BI_CONT</b> | 757     | 0010  | SAPK-75710INBICONT   | Business Intelligence Content |
| SP_GWFND       | 750     | 0005  | SAPK-75005INSAPGWFND | SAP Gateway Foundation        |

AGIMENDO.edit UI5 uses the forced static version 1.52.12 of SAPUI5. More recent version of SAPUI5 is currently not supported.

#### 2.1 Check SAP Gateway

The SAP Gateway has to be enabled and ready to accept local connections. To ensure, the SAP Gateway is enabled and configures properly.

To check the current status of the SAP Gateway, go to transaction SPRO and navigate to node Activate or Deactivate SAP Gateway.

| Display IMG                                              |
|----------------------------------------------------------|
| 😽 ই 📫   Existing BC Sets 🔗 BC Sets for Activity 🔗 Activa |
| Structure                                                |
| <ul> <li>SAP Customizing Implementation Guide</li> </ul> |
| 🔹 🗟 ি Activate Business Functions                        |
| <ul> <li>SAP NetWeaver</li> </ul>                        |
| <ul> <li>SAP Gateway</li> </ul>                          |
| <ul> <li>OData Channel</li> </ul>                        |
| <ul> <li>Configuration</li> </ul>                        |
| <ul> <li>User Settings</li> </ul>                        |
| <ul> <li>Connection Settings</li> </ul>                  |
| • 🗟 🕸 Activate or Deactivate SAP Gateway                 |

Figure 1: SPRO - Select Gateway Activation

After executing the action, either the following popup appears, and you can proceed to activate the SAP Gateway.

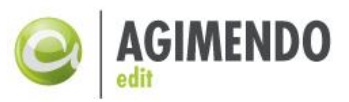

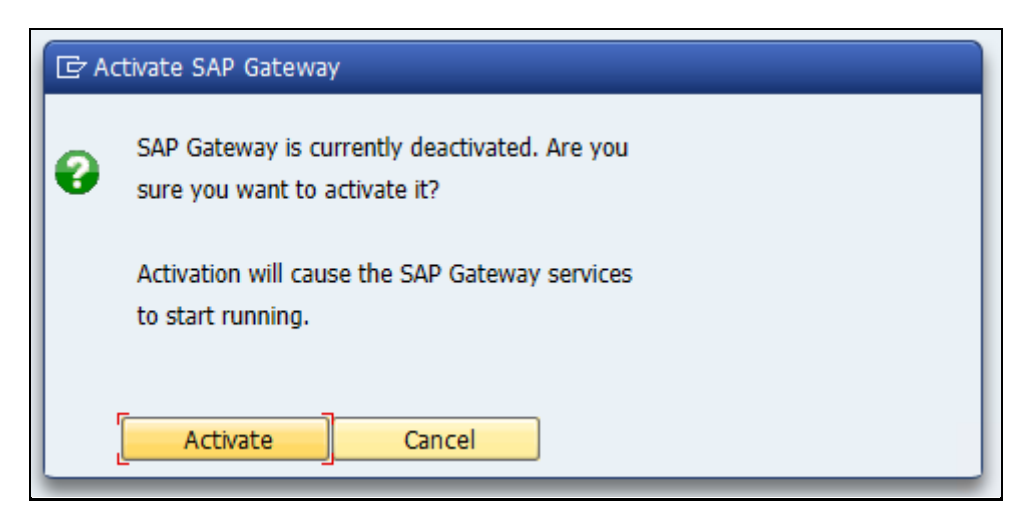

Figure 2: SPRO - Dialog to activate SAP Gateway

Otherwise the information will be displayed, that the SAP Gateway is already running.

| 🔄 De | eactivate SAP Gateway                                                                                                    |
|------|----------------------------------------------------------------------------------------------------|
| 0    | SAP Gateway is currently active. Are you sure you want to deactivate it?                                                                |
|      | Deactivation will cause the SAP Gateway services<br>to stop running and will send an error message<br>to anyone who calls the services. |
|      | Deactivate Cancel                                                                                                    |

Figure 3: SPRO - Dialog to deactivate SAP Gateway

In this case, please do not Deactivate the SAP Gateway.

Installation step 1: Check, if SAP Gateway is activated by transaction SPRO >> SAP Customizing Implementation Guide >> SAP NetWeaver >> SAP Gateway >> OData Channe >> Configuration >> Activate or Deactivate SAP Gateway. If not already activated, please activate SAP Gateway.

#### 2.2 Check System Alias

To enable a connection of SAP Gateway to the local machine we need a system alias normally called LOCAL. To check, whether the system alias is already maintained, go to transaction SPRO and search for "Manage SAP System Aliases".

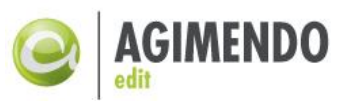

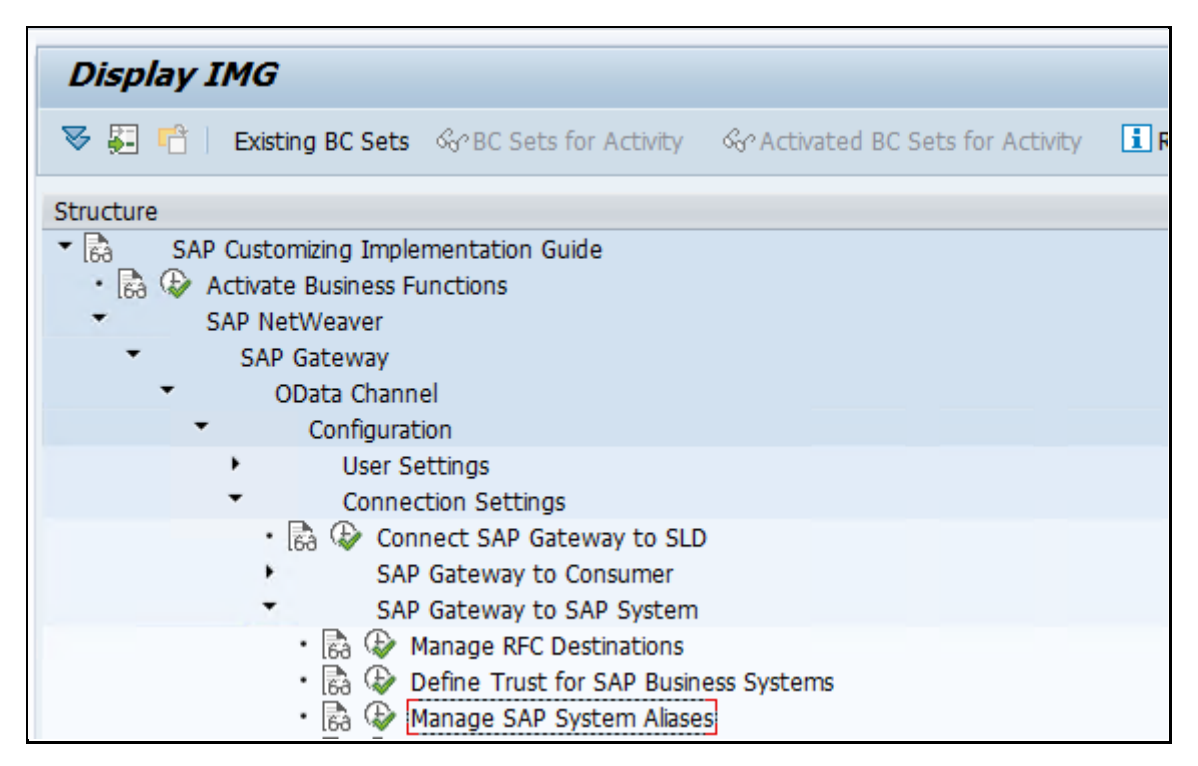

Figure 4: SPRO - Manage SAP System Aliases

Within the following table check if the system alias LOCAL does exist. If not, please create an entry according your system and save.

| G I: | able View Edit                                    | Goto Selection Utilities System Help<br>▼ ≪ 🛃   👧 🚱 😨   🖨 👘 👘   🏝 | ອລຄ                 |               |               |                 |                  |           |        |                    |
|------|---------------------------------------------------|-------------------------------------------------------------------|---------------------|---------------|---------------|-----------------|------------------|-----------|--------|--------------------|
| Ch   | Change View "Manage SAP System Allases": Overview |                                                                   |                     |               |               |                 |                  |           |        |                    |
| %    | New Entries                                       | 8 • 8 8 B                                                         |                     |               |               |                 |                  |           |        |                    |
| Man  | age SAP System                                    | Alases                                                            |                     |               |               |                 |                  |           |        |                    |
| SA   | P System Alias                                    | Description                                                       | Local GW            | For Local App | Use Micro Hub | RFC Destination | Software Version | System ID | Client | WS Provider System |
| LOC  | CAL                                               | Local System Alas                                                 | <ul><li>✓</li></ul> |               |               | NONE            | DEFAULT          |           |        |                    |
|      |                                                   |                                                                   |                     |               |               |                 |                  |           |        |                    |
|      |                                                   |                                                                   |                     |               |               |                 |                  |           |        |                    |
|      |                                                   |                                                                   |                     |               |               |                 |                  |           |        |                    |
|      |                                                   |                                                                   |                     |               |               |                 |                  |           |        |                    |
|      |                                                   |                                                                   |                     |               |               |                 |                  |           |        |                    |

Figure 5: SPRO - Maintain SAP System Aliases

Installation step 2: Check if system alias LOCAL does exist or create if not. Go to transaction SPRO >> SAP Customizing Implementation Guide >> SAP NetWeaver >> SAP Gateway >> OData Channe >> Configuration >> Connection Settings >> SAP Gateway to SAP System >> Manage SAP System Aliases. Maintain a LOCAL system alias if not already there.

#### **3.** Installation procedure

#### 3.1 Namespace registration

To prevent naming conflicts all objects have been created in the */ISV/* namespace. This is a globally unique prefix that has been reserved by SAP for IBsolution GmbH development objects.

If the /ISV/ namespace is missing in your SAP system, you have to create the /ISV/ namespace. To do so, just use the SAP transport organizer (transaction **SE03**). Go to *Transport Organizer Tools*,

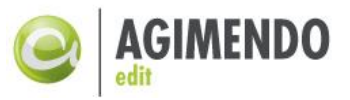

Administration and choose Display/Change Namespaces. Afterwards switch to editing mode (Figure 6) and create a new entry (Figure 7).

Please fill out the parameters according to Figure 8. Entering the repair license is a necessary step in case you want to modify the extractor logic later.

The *Repair License* is: 00779797301552259874.

| ¢                                              | <u>T</u> able View | <u>E</u> dit | <u>G</u> oto | <u>S</u> election | Utilities( <u>M</u> ) | S <u>y</u> stem | <u>H</u> elp          |
|------------------------------------------------|--------------------|--------------|--------------|-------------------|-----------------------|-----------------|-----------------------|
| 0                                              | 2                  |              |              | 1                 | 🗏 I 😋 🙆               | 😒   🖴           | (   (   🖏 🗘 🗘 🎗   🛒 🗾 |
| Display View "Repository Namespaces": Overview |                    |              |              |                   |                       |                 |                       |
|                                                |                    |              |              |                   |                       |                 |                       |

Figure 6: Edit Namespaces

| ¢   | ,<br><u>T</u> able                            | View | <u>E</u> dit | <u>G</u> oto | <u>S</u> election | Ut | ilities( <u>M</u> ) | Syst | em | <u>H</u> elp |   |      |     |                |    |
|-----|-----------------------------------------------|------|--------------|--------------|-------------------|----|---------------------|------|----|--------------|---|------|-----|----------------|----|
| 6   |                                               |      |              |              | 1                 | 8  | 😋 🙆                 | 8    |    | 68           | 8 | °D ( | 080 | <mark>※</mark> | 21 |
| C   | Change View "Repository Namespaces": Overview |      |              |              |                   |    |                     |      |    |              |   |      |     |                |    |
| 674 | 🎾 🕄 New Entries 🗈 🕞 🕞 🖪                       |      |              |              |                   |    |                     |      |    |              |   |      |     |                |    |

Figure 7: Create a new Namespace

| C<br>Table View Edit ( | Goto Selection Utilities(M) System Help      |  |  |  |  |  |  |  |
|------------------------|----------------------------------------------|--|--|--|--|--|--|--|
| 8                      | 🛯 🗸 📙 I 😋 😧 I 🚔 🛗 🖧 I 🏵 🗘 🛠 I 🛒 🔊 I          |  |  |  |  |  |  |  |
| Change View            | Change View "Repository Namespaces": Details |  |  |  |  |  |  |  |
| 🦻 New Entries 👔        | 🎾 New Entries 🗈 🕞 🕼 🛃                        |  |  |  |  |  |  |  |
| Namespace              | /ISV/                                        |  |  |  |  |  |  |  |
| Namespace role         | C                                            |  |  |  |  |  |  |  |
| Repair License         | 00779797301552259874                         |  |  |  |  |  |  |  |
| SSCR Popup             |                                              |  |  |  |  |  |  |  |
| SAP Standard           |                                              |  |  |  |  |  |  |  |
| Gen. Objs Only         |                                              |  |  |  |  |  |  |  |
| Last Changed By        | D047                                         |  |  |  |  |  |  |  |
| Date                   | 23.01.2008                                   |  |  |  |  |  |  |  |
| Short Text             | Namespace of IBSolution GmbH                 |  |  |  |  |  |  |  |
| Owner                  | IBSolution GmbH                              |  |  |  |  |  |  |  |
|                        |                                              |  |  |  |  |  |  |  |

Figure 8: Create and Manage ISV Namespace

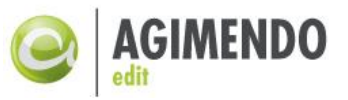

The Repair License is: 00779797301552259874

Installation step 3: Open transaction se03 > Transport Organizer Tools > Administration and create and configure namespace /ISV/ and enter repair license 00779797301552259874.

| u also will need to cre | ate the corresponding BWGEN-Namespace (Figure 9): |
|-------------------------|---------------------------------------------------|
| Change View             | "Repository Namespaces": Details                  |
| 🦻 New Entries 🛙         |                                                   |
| Namespace               | /B135/                                            |
| Namespace Role          | С                                                 |
| Repair License          | 01305494363550150869                              |
| SSCR Popup              |                                                   |
| SAP Standard            |                                                   |
| Gen. Objs Only          |                                                   |
| Last Changed By         | D049                                              |
| Date                    | 25.03.2011                                        |

BWGEN generation for /ISV/ IBSolution

**IBSolution GmbH** 

γ

Figure 9: Create and Manage B135 Namespace

The *Repair License* is: 01305494363550150869.

Short Text

Owner

Installation step 4: Open transaction se03 > Transport Organizer Tools > Administration and create and configure namespace /B135/ and enter repair license 01305494363550150869.

Finally, you have to check the mapping of the Namespaces via the transaction **SE16/SM30** (Figure 10):

|           | e <u>B</u> earbei | ten <u>S</u> pringer | n <u>E</u> instellun | gen Hilfs                                             | s <u>m</u> ittel S <u>y</u> stem |
|-----------|-------------------|----------------------|----------------------|-------------------------------------------------------|----------------------------------|
| <b>Ø</b>  |                   | Ē                    | 4 🛛   🕻              | <table-cell> <table-cell> 🕄</table-cell></table-cell> |                                  |
| Data      | Brows             | er: Einst            | ieg                  |                                                       |                                  |
|           | <b>•••</b>        |                      |                      |                                                       |                                  |
|           |                   |                      |                      |                                                       |                                  |
|           |                   |                      |                      |                                                       |                                  |
| Tabellenn | iame              | RSPSPA               | CE                   |                                                       | <b>(2</b> )                      |

Figure 10: Transaction SE16

After entering the table name you can view via F7 the entries of the table. In the following selection screen (Figure 11) you have to confirm without entering any data with F8:

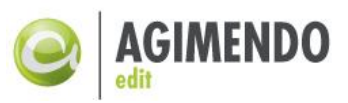

| Œ∕<br>                         | elleneintrag                                                       | <u>B</u> earbeiten S    | pringen <u>E</u> in | stellungen  |  |  |  |  |
|--------------------------------|--------------------------------------------------------------------|-------------------------|---------------------|-------------|--|--|--|--|
| 0                              |                                                                    | Ē                       | 4 🛛   😋             | 🙆 🚷         |  |  |  |  |
| Data Browser: Tabelle RSPSPACE |                                                                    |                         |                     |             |  |  |  |  |
|                                | 🗋 🖉 🚱 😫 🗑 🗟 🔂 🖪 Prüftabelle                                        |                         |                     |             |  |  |  |  |
| Tabel<br>Angez                 | Tabelle: RSPSPACE<br>Angezeigte Felder: 4 von 4 Feststehende Führu |                         |                     |             |  |  |  |  |
| NA                             | MESPACE                                                            | NSPACEGEN               | BWAPPL              | ACTIVE      |  |  |  |  |
| ☐ 7B<br>☐ 7B<br>☐ 7B           | A1/<br>CT/<br>WTEST01/                                             | /B20/<br>/B10/<br>/B71/ | PAR<br>BW<br>BW     | X<br>X<br>X |  |  |  |  |
| 1.7                            |                                                                    | IDIODI                  |                     |             |  |  |  |  |

Figure 11: Mapping /ISV/ and /B135/ in table RSPSPACE

In the table RSPSPACE the entry, marked red in Figure 11, must be present. If all entries are correct the namespace was correctly transported and the other transports can be imported. If the entry is missing, please create this entry manually before importing the transport requests.

Installation step 5: Open se16/se30 for table rspspace and create an entry to link /ISV/ and /B135/ or ensure the entry is already there. The entry needs to have the following values NAMESPACE: /ISV/ NSPACEGEN: /B135/ BWAPPL: BW ACTIVE: X.

#### 3.2 Import transport requests

After setting up the namespace, you have to import the transport requests to your system. The name and numbering of the transport requests may differ from customer to customer.

AGIMENDO.edit UI5 uses the functionality of other packages: AGIMENDO.common (which serves as the basis for all the AGIMENDO products) and AGIMENDO.edit. Therefore, the separate transport requests – one for AGIMENDO.common, one for AGIMENDO.edit and one for AGIMENDO.edit UI5 – should be imported (in case some packages are missing in your system yet).

Please note that **the packages must be imported in the following order** or the product may not work properly:

- 1. AGIMENDO.common
- 2. AGIMENDO.edit
- 3. AGIMENDO.edit UI5

The provided transport requests were created by an ABAP Stack with the component version 7.0 SP 15 for AGIMENDO.common and AGIMENDO.edit, and a component version 7.50 SP5 for AGIMENDO.edit UI5. If you are using a newer ABAP stack, please ensure to check the option "Ignore Invalid Component Versions" to avoid errors while importing the transport request.

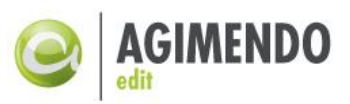

Figure 12: Import options of transport requests

Installation step 6: Import transport requests for AGIMENDO.common, AGIMENDO.edit and AGIMENDO.edit UI5.

To check if the import process has been finished successfully please check if the packages /ISV/AGIM\_COMMON, /ISV/PEX\_AMA and /ISV/AGIM\_UI5\_AE exist. You can use transaction **SE80** (ABAP Workbench) to display the package and its content (Figure 13 and Figure 14):

| Object Navigator                                                          |                                             |  |  |  |  |
|---------------------------------------------------------------------------|---------------------------------------------|--|--|--|--|
| 🗢 🔿 🛛 🛃 🖬 📽 Edit Object                                                   |                                             |  |  |  |  |
| MIME Repository                                                           |                                             |  |  |  |  |
| 🖁 Repository Browser                                                      |                                             |  |  |  |  |
| Repository Information System                                             |                                             |  |  |  |  |
| 📧 Tag Browser                                                             |                                             |  |  |  |  |
| 🖶 Transport Organizer                                                     |                                             |  |  |  |  |
| 🖽 Test Repository                                                         |                                             |  |  |  |  |
| Package<br>/ISV/PEX_AMA<br>(+), +),   + + + + + + + + + + + + + + + + + + |                                             |  |  |  |  |
| Object Name                                                               | Description                                 |  |  |  |  |
| 🔻 🔁 /ISV/PEX_AMA                                                          | PEX Administation Master data administation |  |  |  |  |
| Dictionary Objects                                                        |                                             |  |  |  |  |
| Class Library                                                             |                                             |  |  |  |  |
| Programs                                                                  |                                             |  |  |  |  |
| Function Groups                                                           |                                             |  |  |  |  |
| 🕨 📄 Web Dynpro                                                            |                                             |  |  |  |  |
| 🕨 🕨 🖬 BSP Library                                                         |                                             |  |  |  |  |

Figure 13: Check if package /ISV/PEX\_AMA is available

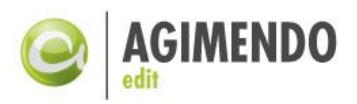

| Object Navigator                                                               |                                                           |
|--------------------------------------------------------------------------------|-----------------------------------------------------------|
| 🗢 🔿   🛃 🖪 🖷 Objekt bearbeiten                                                  |                                                           |
| MIME Repository                                                                |                                                           |
| 器 Repository Browser                                                           |                                                           |
| बिः Repository Infosystem                                                      |                                                           |
| 🗈 Tag Browser                                                                  |                                                           |
| 🖶 Transport Organizer                                                          |                                                           |
| Test Repository                                                                |                                                           |
| Paket     ▼       /ISV/AGIM_COMMON     ▼ &       (→)     ▼ &       (→)     ▼ & |                                                           |
| Objektname                                                                     | Beschreibung                                              |
| ▼ 🔄 /ISV/AGIM_COMMON                                                           | AGIMENDO package for elements used within more than one t |
| Klassenbibliothek     Web Dynpro                                               |                                                           |
|                                                                                |                                                           |

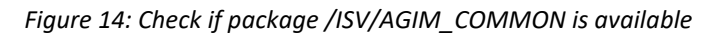

| Object Navigator                                             |                              |  |  |  |  |
|--------------------------------------------------------------|------------------------------|--|--|--|--|
| 🔄 🔿 🛛 🔁 🖪 🤁 Edit Object                                      |                              |  |  |  |  |
| MIME Repository                                              |                              |  |  |  |  |
| Repository Browser                                           |                              |  |  |  |  |
| सिः Repository Information System                            |                              |  |  |  |  |
| E Tag Browser                                                |                              |  |  |  |  |
| 🖶 Transport Organizer                                        |                              |  |  |  |  |
| 🖽 Test Repository                                            |                              |  |  |  |  |
| Package<br>/ISV/AGIM_UI5_AE<br>← ↓ ← ↓   ♥ 全   聞   器 ⊯ ↓   ♥ |                              |  |  |  |  |
| Object Name                                                  | Description                  |  |  |  |  |
| ▼                                                            |                              |  |  |  |  |
| <ul> <li>Dictionary Objects</li> </ul>                       |                              |  |  |  |  |
| Class Library                                                |                              |  |  |  |  |
| BSP Library                                                  |                              |  |  |  |  |
| GW Service Builder Projects                                  | GW: Service Builder Projects |  |  |  |  |

Figure 15: Check if package /ISV/AGIM\_UI5\_AE is available

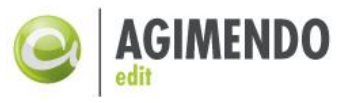

#### 3.3 Register the gateway services

We need to register all the gateway services that have been added with the AGIMENDO.edit UI5 Transport using the transaction **/n/iwfnd/maint\_service**:

First filter only for \*/ISV/\* services

| Act  | Activate and Maintain Services                                                                                                    |                   |           |                  |                   |              |                          |          |             |          |               |      |
|------|----------------------------------------------------------------------------------------------------|-------------------|-----------|------------------|-------------------|--------------|--------------------------|----------|-------------|----------|---------------|------|
|      |                                                                                                    |                   |           |                  |                   |              |                          |          |             |          |               |      |
|      | 🕲 🔺 🖓 🕼 🕼 🕼 🐨 🖓 Elter 🔍 🗖 Add Sanira 🛱 Daleta Sanira 🖾 Ganira Datair 🕲 and Matadata 🖉 Error Log 🖷 Baguart Statistics 🔊 Bafrack Catala |                   |           |                  |                   |              |                          |          |             |          |               |      |
| Serv | vice Catalog                                                                                                    |                   |           | Add Service      | Delece Service    | Carlo Decans |                          |          | tequest sta | aciacica | Nerresir Cac  |      |
| Туре | Technical Service Nar                                                                                                    | ne .              | l^v.      | Service Descr    | iption            |              | External Service Name    | •        | Nsp.        | OAu      | Soft State    | Proc |
| BEP  | /ISV/GTW AE DATA                                                                                                    | SRV               | 1         | Read and upo     | date data         |              | GTW AE DATA SRV          |          | /ISV/       |          | Not Supported | Rout |
| BEP  | /ISV/GTW AE DOCU                                                                                                    | SRV               | 1         | Service for file | e attachments     |              | GTW AE DOCU SRV          |          | /ISV/       |          | Not Supported | Rout |
| BEP  | /ISV/GTW AE META                                                                                                    | DATA SRV          | 1         | Metadata Ser     | vice              |              | GTW AE METADATA SRV /ISV |          |             |          | Not Supported | Rout |
| BEP  | /ISV/GTW AE VIEW                                                                                                    | CONFIG SRV        | 1         | AGIMENDO V       | 'iew informations |              | GTW AE VIEW CONF         | IG SRV   | /ISV/       |          | Not Supported | Rout |
| BEP  | /ISV/GTW AE VIEW                                                                                                    | S SRV             | 1         |                  |                   |              | GTW AE VIEWS SRV         |          | /ISV/       |          | Not Supported | Rout |
|      |                                                                                                    |                   |           |                  |                   |              |                          |          |             |          |               |      |
|      |                                                                                                    | 🔄 A4H(1)/001 F    | ilter for | Service Catalo   |                   |              |                          | ×        |             |          |               |      |
|      |                                                                                                    | Technical Service | Name      |                  | /ISV/*            |              |                          |          |             |          |               |      |
|      | Version                                                                                                    |                   |           |                  |                   |              |                          |          |             |          |               |      |
|      | Description                                                                                                    |                   |           |                  |                   |              |                          |          |             |          |               |      |
|      | External Service Name                                                                                                    |                   |           |                  |                   |              |                          |          |             |          |               |      |
|      | Namespace                                                                                                    |                   |           |                  |                   |              |                          |          |             |          |               |      |
|      | External Mapping ID                                                                                                    |                   |           |                  |                   |              |                          |          |             |          |               |      |
|      |                                                                                                    |                   |           |                  |                   |              |                          |          |             |          |               |      |
|      |                                                                                                    |                   |           |                  |                   |              |                          | <b>2</b> |             |          |               |      |

Then select a single line (1) and press add service (2)

| Control Control C                                                                                                    | Maintain Service Edit Goto System                       | Нер                                           |                         |           |            |                 |                 |            |                     |                   |                    |           |
|----------------------------------------------------------------------------------------------------|---------------------------------------------------------|-----------------------------------------------|-------------------------|-----------|------------|-----------------|-----------------|------------|---------------------|-------------------|--------------------|-----------|
| Activate and Maintain Services                                                                                                    | 🖉 🔹 🔹 🖉                                                 | 🖥 💼 i 🗟 🖄 🖄 i 🖬 🗇 🖄 🖄 👘 👘 🖓                   | 0 🐺                     |           |            |                 |                 |            |                     |                   |                    |           |
| Control Control C                                                                                                    | Activate and Maintain Service                           | \$                                            |                         |           |            |                 |                 |            |                     |                   |                    |           |
| Image: Statutory in the image: Statutory in the image: Statutory in the                                                                                                    |                                                         |                                               |                         |           |            |                 |                 |            |                     |                   |                    |           |
| Service Catalog       *V. Service Decorption       External Service Name       Nuc.       Out., 5 oft State       Processing Mode         Type: Translational Service Name       *V.       Service Decorption       External Service Name       Nuc.       Nuc.       Subscript Additional Service Name       Nuc.       Nuc.       Subscript Addition       External Service Name       Nuc.       Nuc.       Nuc.       Subscript Additional Service       Nuc.       Nuc.                                                                                                    | 3 A T M // D.H. TR                                      | er 🛛 🖶 Add Service 🔐 Delete Service 🛃 Service | Details Details Details | Request ? | Statistics | Refresh Catal   | og 🔌 OAuth 🔌    | Soft State | Processing Mod      | e                 |                    |           |
| The Technical Serves Teams VL Serves Description External Serves Team VL, Serl State Discussion Music Serves Team VL, Serves Team VL, Serves T                                                                                                    | Service Catalog                                         |                                               |                         |           |            |                 |                 |            |                     |                   |                    |           |
| EEP JESUSCIAL READARS NO. 1 Read and update data GTUL AE. DATA SIN // DV/ DEC.Subcosted Routing-based EEP JESUSCIAL READOUS SIN 1 Revision for Read-and update data GTUL AE. DATA SIN // DV/ DEC.Subcosted Routing-based EEP JESUSCIAL REVIS COST SIN 1 Revision Service GTUL AE. DATA SIN // DV/ DEC.Subcosted Routing-based EEP JESUSCIAL REVIS COST SIN 1 Revision Service GTUL AE. REVIS SIN // DV/ DEC.Subcosted Routing-based EEP JESUSCIAL REVIS COST SIN 1 Revision Service GTUL AE. REVIS SIN // DV/ DEC.Subcosted Routing-based EEP JESUSCIAL REVIS COST SIN 1 Revision Service GTUL AE. REVIS SIN // DV/ DEC.Subcosted Routing-based EEP JESUSCIAL REVIS COST SIN 1 Revision Service GTUL AE. REVIS SIN // DV/ DEC.Subcosted Routing-based EEP JESUSCIAL REVIS COST SIN 1 Revision Service GTUL AE. REVIS SIN // DV/ DEC.Subcosted Routing-based EEP JESUSCIAL REVIS COST SIN 1 Revision Service GTUL AE. REVIS SIN // DV/ DEC.Subcosted Routing-based EEP JESUSCIAL REVIS COST SIN 1 Revision Service GTUL AE. REVIS SIN // DV/ DV/ DV/ DV/ DV/ DV/ DV/ DV/ DV/                                                                                                    | Type Technical Service Name                             | V_ Service Description                        | External Service Name   | Nisp.     | OAut       | Soft State      | Processing Mode |            |                     |                   |                    |           |
| Providence Approximate Providence Providence Provi                                                                                                    | BEP /ISV/GTW AE DATA SRV                                | 1 Read and update data                        | GTW AE DATA SRV         | /ISV/     |            | Not Supported   | Routing-based   |            |                     |                   |                    |           |
| BEP / ESVICITIV AE / BECADATA SEX / 1/W EXCALLS SEX / 1/W / 1/W ES Seconds Routing-based      CF Nodes     CF Nodes     System Alas / State Description     System Alas / State Description     System Alas / State Description     System Alas / State Description     System Alas / Description     System Alas / Description     System Alas / Description     System Alas / Description     System Alas / Description     System Alas / Description     System Alas / Description     System Alas / Description     System Alas / Description     System Alas / Description                                                                                                    | JEP /ISV/GTW AE DOCU SRV                                | 1 Service for file attachments                | GTW AE DOCU SRV         | /15V/     |            | Not Supported   | Routing-based   |            |                     |                   |                    |           |
| Eine <u>(Text) and Verin</u> <u>Addression</u> Service <u>Verin</u> <u>Controls Service</u> <u>1 Addression</u> Service <u>Verin</u> <u>Controls Service</u> <u>1 Addression</u> Service <u>Verin</u> <u>1 Addression</u> Service <u>Verin</u> <u>1 Addression</u> Service <u>Verinnen</u> Service <u>Verinnen</u> Servi | EP /ISV/GTW AE METADATA SRV                             | 1 Metadata Service                            | GTW AE METADATA SRV     | /15V/     |            | Not Supported   | Routing-based   | 100        |                     |                   |                    |           |
|                                                                                                    | EP /ISV/GTW AE VIEW CONFIG SRV                          | 1 AGIMENDO View informations                  | GTW AE VIEW CONFIG SRV  | /ISV/     |            | Not Supported   | Routing-based   |            |                     |                   |                    |           |
| CF Node         System Alan To tencer System Alan Concurrency Or Service Implementation           CF Node         System Alan To tencer System Alan Concurrency Or Service Implementation           System Alan Service Implementation         System Alan Concurrency Or Service Implementation                                                                                                    | EP /ISV/GTW AE VIEWS SRV                                | 1                                             | GTW AE VIEWS SRV        | /1SV/     |            | Not Supported   | Routing-based   |            |                     |                   |                    |           |
| ICF Nodes System Aliases Statu UP Hole Session Time-out Soft State Description SP2 System Alia Description Default Metadata User Role Host Na                                                                                                    | 1CF Node 🔎 🐼 Cal Browser 🖓 SAP Gate                     | way Clent                                     |                         |           | B          | Add System Alas | BRemove System  | n Alas 🖓 🖓 | ustomizing    Gr Se | rvice Implementat | Son                |           |
| Status IDF Node Session Time-out Soft State Description Default Metadata User Role Host Na                                                                                                    | ICF Nodes                                               |                                               |                         |           | Sy         | stem Aliase     | s               |            |                     |                   |                    |           |
|                                                                                                    | Status ICF Node Session Time-out Soft State Description |                                               |                         |           |            | System Alas D   | lescription     |            |                     | Default           | Metadata User Role | Host Name |
| OTE ODATA 00:00:00 Standard Mode                                                                                                    | ODATA 00:00:00                                          | Standard Mode                                 |                         |           | 1000       |                 |                 |            |                     |                   |                    |           |

Then add a new line by pressing "New Entries"

| 로 <u>T</u> able View <u>E</u> dit <u>G</u> oto                                                                                                    | Selection Utilities | S <u>y</u> stem <u>H</u> elp |                  |                |                  |                 |                   |    |
|----------------------------------------------------------------------------------------------------|---------------------|------------------------------|------------------|----------------|------------------|-----------------|-------------------|----|
| <ul> <li>The second second</li></ul> | « 📙   🚷 🚷           | 🖴 ii ii i 🛍                  | 1 A 1   🗖 🗖      | Ø 🖳            |                  |                 |                   |    |
| Change View "Assign                                                                                                    | n SAP System A      | liases to OD                 | ata Service": O  | verview        |                  |                 |                   |    |
| 💖 New Entries 🗈 🖶 🖙                                                                                                    | 888                 |                              |                  |                |                  |                 |                   |    |
| Assign SA                                                                                                    | Data Service        |                              |                  |                |                  |                 |                   |    |
| Service Doc. Identifier                                                                                                    | User Role           | Host Name                    | SAP System Alias | Default System | Metadata Default | Tech. Svc. Name | Ext. Service Name |    |
|                                                                                                    |                     |                              |                  |                |                  |                 |                   | ‡_ |
|                                                                                                    |                     |                              |                  |                |                  |                 |                   |    |

Fill out the "Service-Doc Identifier" (1) corresponding to the selected service before (use value help), the "SAP System Alias" (2) LOCAL and check the Default System checkbox.

| New Entries: Overview o              | New Entries: Overview of Added Entries |           |                  |                |                  |                 |                   |         |
|--------------------------------------|----------------------------------------|-----------|------------------|----------------|------------------|-----------------|-------------------|---------|
| ≫ 5. 5. 5. 5                         |                                        |           |                  |                |                  |                 |                   |         |
| Assign SAP System Aliases to OData S | ervice                                 |           |                  |                |                  |                 |                   |         |
| Service Doc. Identifier              | User Role                              | Host Name | SAP System Alias | Default System | Metadata Default | Tech. Svc. Name | Ext. Service Name | <b></b> |
| /ISV/GTW_AE_VIEW_CONFIG_SRV          |                                        |           | LOCAL            | $\checkmark$   |                  |                 |                   | *       |
|                                      |                                        |           |                  |                |                  |                 |                   | -       |
|                                      |                                        |           |                  |                |                  |                 |                   |         |
|                                      |                                        |           |                  | _              |                  |                 |                   |         |

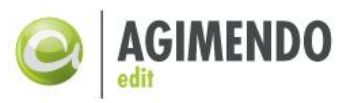

After pressing <ENTER> to submit your changes the line should look like this:

| New Entries: Overview of Added Entries |           |           |                  |                |                  |                             |                        |   |
|----------------------------------------|-----------|-----------|------------------|----------------|------------------|-----------------------------|------------------------|---|
| 🦻 🖶 🖪 🖪                                |           |           |                  |                |                  |                             |                        |   |
| Assign SAP System Aliases to OData S   | ervice    |           |                  |                |                  |                             |                        |   |
| Service Doc. Identifier                | User Role | Host Name | SAP System Alias | Default System | Metadata Default | Tech. Svc. Name             | Ext. Service Name      |   |
| /ISV/GTW_AE_VIEW_CONFIG_SRV            |           |           | LOCAL            | ✓              |                  | /ISV/GTW_AE_VIEW_CONFIG_SRV | GTW_AE_VIEW_CONFIG_SRV | * |
|                                        | Q         |           |                  |                |                  |                             |                        | • |
|                                        |           |           |                  |                |                  |                             |                        |   |

Go back to the service list and confirm saving changes. Do so for each of the transported services.

Installation step 7: Assign a System Alias for each Service by transaction /IWFND/MAINT\_SERVICE. (see detailed description about how)

#### 3.4 Activate SICF nodes

**Precondition:** All basic services that are needed to run a UI5 application have to be activated already. For details, refer to SAP Note 517484 (Inactive Services in the Internet Communication Framework).

By default, imported web applications are disabled. To enable the application, you have to activate the corresponding Internet Communication Framework (ICF) nodes.

| Define Services                  |              |    |   |
|----------------------------------|--------------|----|---|
| ⊕ <b>∐</b>                       |              |    |   |
| Filter for Calling ICF Hierarchy |              |    |   |
| Hierarchy Type                   | SERVICE      |    |   |
| Virtual Host                     |              |    |   |
| Service Path                     |              | _  | ] |
| Service Name                     | *ISV*        |    |   |
| Reference Service                |              |    | ] |
| Description                      |              |    | ] |
| Language                         | EN English 🔹 |    |   |
|                                  |              |    |   |
| Filter for Detail Information    |              |    |   |
| Created By                       |              |    |   |
| Created On                       |              | to |   |
| Last Changed By                  |              |    |   |
| Changed On                       |              | to |   |

The ICF nodes can be activated using the transaction **SICF** (Figure 16):

#### Figure 16: Transaction SICF

Please choose the hierarchy type SERVICE, set the filter ISV\* for the Service Name and press the EXECUTE-Button to maintain the services.

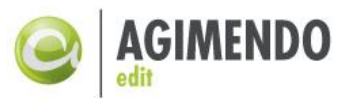

| Virtuelle Hosts / Services |
|----------------------------|
| ✓ II default_host          |
| V 🖸 sap                    |
| √ 🖸 bc                     |
| V 🖸 bsp                    |
| V 🖸 isv                    |
| 😭 agim_ae_ui5_mnt          |
| √ 🖸 ui5_ui5                |
| V 🖸 isv                    |
| 😭 agim_ae_ui5_mnt          |
| 🗸 🚮 webdynpro              |
| V 🖸 isv                    |
| 😭 paq0ddwdc_mdm_main       |
| paq0ddwdc_view_auth        |
| 😭 paq0ddwdc_wizard         |
| AE_TRANSPORT_MANAGER       |
| V 🚺 opu                    |
| 🗸 🚺 odata                  |
| 🗸 🖸 isv                    |
| 😭 gtw_ae_data_srv          |
| gtw_ae_docu_srv            |
| gtw_ae_metadata_srv        |
| gtw_ae_views_srv           |
| gtw_ae_view_config_srv     |

Figure 17: ICF service tree

The tree will automatically expanded along multiple paths:

default\_host -> sap -> bc -> bsp -> ... is for the frontend interface application
default\_host -> sap -> bc -> ui5\_ui5 -> ... is also for the frontend interface application
default\_host -> sap -> bc -> webdynpro-> ... is for the web services
default\_host -> sap -> opu -> odata -> ... is for the backend services

Right mouse-click on an ICF node opens a context menu, which allows activating / deactivating a service.

Please activate all services listed in Figure 17.

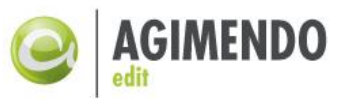

Installation step 8: Start transaction SICF and activate all SICF nodes for ISV Services below the following paths: default\_host/sap/bc/bsp/isv default\_host/sap/bc/ui5\_ui5/isv default\_host/sap/bc/webdynpro default\_host/sap/opu/odata/isv

#### 3.5 Customize number ranges

#### 3.5.1 AGIMENDO.edit Views (/ISV/VIEWS)

AGIMENDO.edit uses "views" to administrate the application's settings for a characteristic. The automatic numbering during the creation process of a view is based on a number range object.

The object itself will be delivered with the transport request but it has to be customized as described below.

Start the transaction "SNRO" and select the number range object "/ISV/VIEWS" (Figure 18):

| Nu    | mber Range Object Maintenance |
|-------|-------------------------------|
| &     | Number ranges                 |
|       |                               |
| Objec | t /ISV/VIEWS                  |
|       |                               |

Figure 18: Number Range Objects

Create a new interval range as shown below (the current number will be 0):

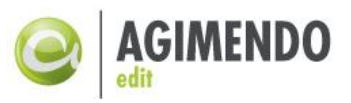

| R Objec | t PACE      | EAMA       |                |     |
|---------|-------------|------------|----------------|-----|
| Interv  | /als        |            |                |     |
| No.     | From number | To number  | Current number | Ext |
| 1 1     | 0000000001  | 9999999999 | 200            |     |
|         |             |            |                |     |
|         |             |            |                |     |
|         |             |            |                |     |
|         |             |            |                |     |
|         |             |            |                |     |
|         |             |            |                |     |
|         |             |            |                |     |
|         |             |            |                |     |
| -       |             |            |                |     |

Figure 19: Interval Setting for /ISV/VIEWS

Note: It is important to set the interval number to "1". Do not use "01" or any similar numbering.

**Note:** To prevent the generation of identical numbers in different systems please create different number ranges for each system in your system landscape. For example create a number range in your development system starting at 000000001 to 100000000 and a number interval starting at 1000000001 to 200000000 in your production system. (Please keep in mind that both intervals had to have the same number range number ('1').

#### 3.5.2 AGIMENDO.edit Transport Items (/ISV/AETID)

There is a second number range object (/ISV/AETID) that is delivered by the transport request to generate the numbers for the transport items. Please create also for this number range object a number range interval as described in chapter 4.5.1.

*Note*: It is important to set the interval number to "01". *Do not use "1" or any similar numbering*. This numbering differs from the setting for /ISV/VIEWS in chapter 4.5.1.

| Display Number Range Intervals |                                |           |                |       |  |  |  |  |
|--------------------------------|--------------------------------|-----------|----------------|-------|--|--|--|--|
|                                |                                |           |                |       |  |  |  |  |
| NR Obj                         | NR Object AE:Transport Item ID |           |                |       |  |  |  |  |
|                                |                                |           |                |       |  |  |  |  |
| Inte                           | ervals                         |           |                |       |  |  |  |  |
| No                             | . From number                  | To number | Current number | Ext 🛄 |  |  |  |  |
| 01                             | 0000000001                     | 100000000 | 207            | □ ▲   |  |  |  |  |

Figure 20: Interval Setting for /ISV/AETID

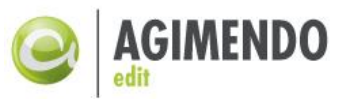

**Note:** To prevent the generation of identical numbers in different systems please create different number ranges for each system in your system landscape. For example create a number range in your development system starting at 000000001 to 100000000 and a number interval starting at 1000000001 to 200000000 in your production system. (Please keep in mind that both intervals had to have the same number range number ('01').

#### 3.6 Define appropriate roles (PFCG)

To be able to execute all available functions AGIMENDO.edit you have to ensure that the user has sufficient authorizations in the system. Please find below a screenshot of a sample role that contains all necessary authorization objects and their customization (Figure 21):

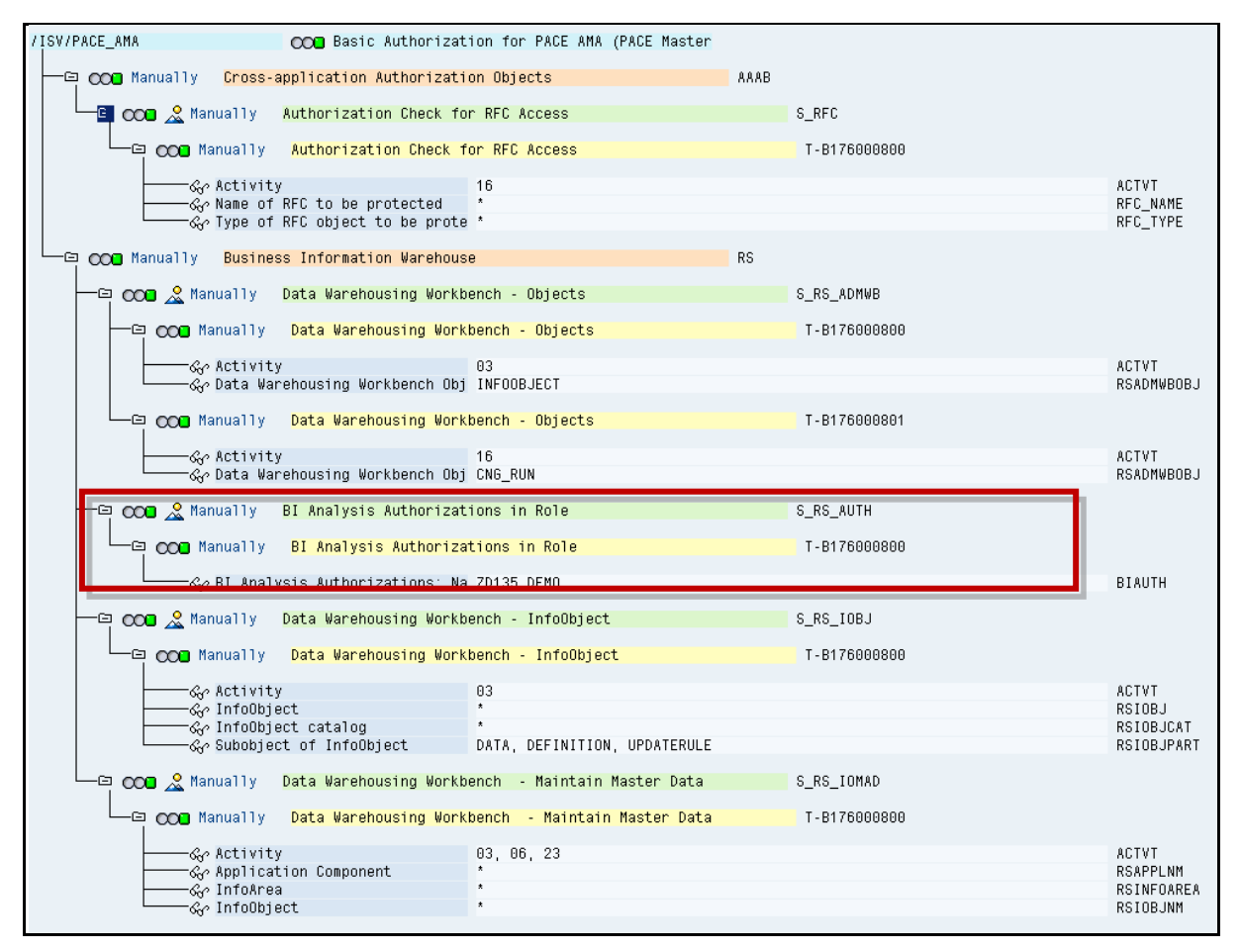

Figure 21: Needed Authorization Objects to run AGIMENDO.edit

The authorization object S\_RS\_AUTH is optional. You need this object in case you want to use BI Analysis Authorizations. The property BIAUTH must contain the name of the appropriate BI Analysis role.

You will need to add the following authorization object to S\_SERVICE.

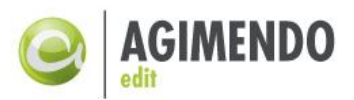

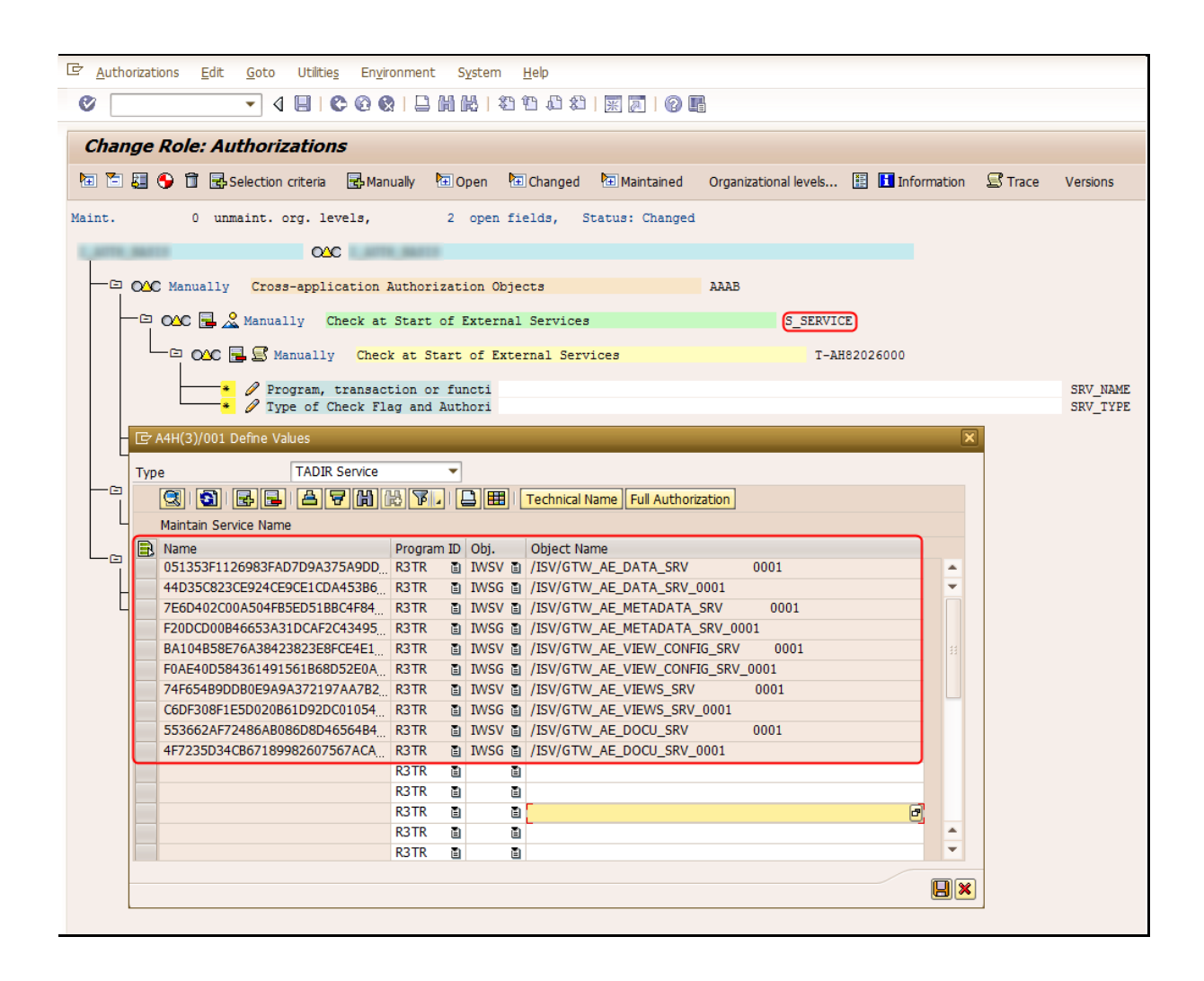

#### Figure 22: Authorization objects for the UI5 module

Here is a copy if you want to simply do a copy/paste:

| R3TR | IWSV | /ISV/GTW_AE_DATA_SRV             |
|------|------|----------------------------------|
| R3TR | IWSG | /ISV/GTW_AE_DATA_SRV_0001        |
| R3TR | IWSV | /ISV/GTW_AE_METADATA_SRV         |
| R3TR | IWSG | /ISV/GTW_AE_METADATA_SRV_0001    |
| R3TR | IWSV | /ISV/GTW_AE_VIEW_CONFIG_SRV      |
| R3TR | IWSG | /ISV/GTW_AE_VIEW_CONFIG_SRV_0001 |
| R3TR | IWSV | /ISV/GTW_AE_VIEWS_SRV            |
| R3TR | IWSG | /ISV/GTW_AE_VIEWS_SRV_0001       |
| R3TR | IWSV | /ISV/GTW_AE_DOCU_SRV             |
| R3TR | IWSG | /ISV/GTW_AE_DOCU_SRV_0001        |

To be able to add these configurations, in some circumstances you must call each service once before the hash value is generated. The easiest way to avoid incremental calling (call the first service, get auth

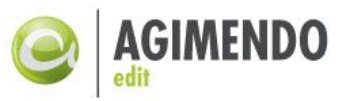

error, maintain the first auth, calling second service and so on) is to start the application with a user with a \* in SRV\_NAME.

Installation step 9: Create a role to use AGIMENDO edit or ensure the requested authorization objects are included in existing roles of your system.

Installation step 10: If needed deploy AGIMENDO.edit as a cloud application and connect to Backend as described.

### 4. Setup in a Fiori Launchpad environment

| General      |                                             |            |           |             |                  |                                                                        | N | Navigation                      |         |      |
|--------------|---------------------------------------------|------------|-----------|-------------|------------------|------------------------------------------------------------------------|---|---------------------------------|---------|------|
|              |                                             |            | Title:    | My Budget A | Approvals        |                                                                        |   | Use semantic object navigation: | V       |      |
|              | Subitie.                                    |            |           |             | Semantic Object: | AGIMENDOeditUI5                                                        | ð |                                 |         |      |
|              |                                             |            | Keywords: |             |                  |                                                                        |   | Action:                         | display |      |
|              | lcon: sap-icon//Fiori2/F0101 d <sup>2</sup> |            |           | 1           | Parameters:      | s: ObjectName=ZDEMOIVID&ViewID=481&FullWidth=X                         |   |                                 |         |      |
|              | Information:                                |            |           |             | Target URL:      | : #AGIMENDOeditUI5-display?ObjectName=ZDEMOIVID&ViewID=481&FuIIWIdth=X |   |                                 |         |      |
| Tile Actions |                                             |            |           |             |                  |                                                                        |   |                                 |         |      |
| Menu Ite     | em Target Ty                                | Navigation | Target    | Action      | lcon             |                                                                        |   |                                 |         |      |
|              | URL 👻                                       |            |           |             | sap 🗗            |                                                                        |   |                                 |         |      |
|              |                                             |            |           |             |                  |                                                                        |   |                                 |         |      |
|              |                                             |            |           |             |                  |                                                                        |   |                                 |         |      |
|              |                                             |            |           |             |                  |                                                                        |   |                                 | Add Re  | nove |

#### Figure 23: Example Configuration of Tile

| Intent        |        |                 |              |       |                       |               |           | Target            |                                                 |            |
|---------------|--------|-----------------|--------------|-------|-----------------------|---------------|-----------|-------------------|-------------------------------------------------|------------|
| Semantic Obje | ct: A  | GIMENDOedit     | UI5          |       |                       |               | ð         | Application Type: | SAPUI5 Fiori App                                | ~          |
| Acti          | on: de | splay           |              |       |                       |               | ð         | Title:            | AGIMENDO.edit UI5                               |            |
|               |        |                 |              |       |                       |               |           | URL:              | /sap/bc/ui5_ui5/isv/agim_ae_ui5_mnt/webapp/app/ |            |
|               |        |                 |              |       |                       |               |           | ID:               | ibsolution.agimendo.ui.edit                     |            |
| General       |        |                 |              |       |                       |               |           |                   |                                                 |            |
| Informat      | ion:   |                 |              |       |                       |               |           |                   |                                                 |            |
| Device Typ    | es: 🗸  | Desktop         |              |       |                       |               |           | ✓ Tablet          | Phone                                           |            |
| Paramet       | MS:    | Name            | Mandatory    | Value | Is Regular Expression | Default Value | Target N  |                   |                                                 |            |
|               |        | FullWidth       |              |       |                       | х             | FullWidth |                   |                                                 |            |
|               |        | ObjectName      |              |       |                       |               | ObjectNam |                   |                                                 |            |
|               |        | ViewID          |              |       |                       |               | ViewID    |                   |                                                 |            |
|               |        |                 |              |       |                       |               |           |                   |                                                 |            |
|               |        |                 |              |       |                       |               |           |                   |                                                 |            |
|               | 1      | Allow additiona | i parameters |       |                       |               |           |                   |                                                 | Add Delete |

Figure 24: Configuration of Target Mapping

#### 5. Setup your AGIMENDO.edit application in the SAP Cloud Platform

To perform a cloud deployment, you will need a

- SAP Cloud Platform account
- Enabled backend connection to your SAP BW System (destination, cloud connector)

Please follow theses steps:

1. Open: <u>https://account.hana.ondemand.com</u> and Login with your credentials

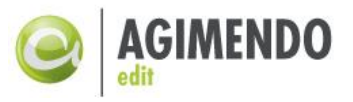

- 2. Select your Account
- 3. Select HTML5 Applications
- 4. New Application

| ä   | Overview             |   | 1 Home [Europe (Rot)] / 📴 IBsolution CP Development / 🖻 AGIMENDO Development |   |                |           |  |  |  |  |
|-----|----------------------|---|------------------------------------------------------------------------------|---|----------------|-----------|--|--|--|--|
| ٩   | Applications         | ~ | 3 Subaccount: AGIMENDO Development - HTML5 Applications                      |   |                |           |  |  |  |  |
|     | Java Applications    |   | l: 1                                                                         |   |                |           |  |  |  |  |
|     | HTML5 Applications   |   | New Application 1 mport from File                                            |   | All States 🗸 🗸 | Search    |  |  |  |  |
|     | HANA XS Applications |   | State Application                                                            | , | Active Version | Actions   |  |  |  |  |
|     | Subscriptions        |   | Started agimendoedit                                                         | 2 | 2.19.0         | 3 🦽 Þ 💿 🗑 |  |  |  |  |
| цô, | Services             |   |                                                                              |   |                |           |  |  |  |  |

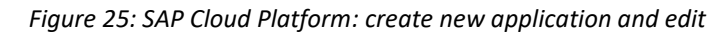

- 5. Edit application online using SAP WEB IDE
- 6. Clone repository with the given URL
- 7. Import provided ZIP file
  - a. Right click on project à Import à File or Project
  - b. Choose ZIP file and upload
- 8. Deploy application
  - a. Right click on project à Deploy à Deploy to SAP Cloud Platform
  - b. "Update an existing application"
  - c. Choose correct Application Name

| Deploy Application to SAP Cloud Platform           |                                             |          |                           |  |  |  |  |
|----------------------------------------------------|---------------------------------------------|----------|---------------------------|--|--|--|--|
| The selected application is a updated application. | already deployed to SAP Cloud Platform. Cre | eate a n | ew version and deploy the |  |  |  |  |
| Application Details                                |                                             |          |                           |  |  |  |  |
| O Deploy a new application                         | tion • Update an existing application       |          |                           |  |  |  |  |
| *Account                                           | pb1a43a438                                  | $\sim$   | Get Accounts              |  |  |  |  |
| Project Name                                       | agimendoedit                                |          |                           |  |  |  |  |
| *Application Name                                  | agimendoedit                                | ~        |                           |  |  |  |  |
| Version Management<br>*Version                     | 1.0.0                                       |          |                           |  |  |  |  |
| Application Status                                 |                                             |          |                           |  |  |  |  |

Figure 26: SAP Cloud Platform: Define application name - new or replace for update

9. Add Destination to access SAP backend (SAP BW with installed AGIMENDO.edit UI5)

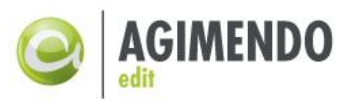

| Cverview               | A Home [Europ | 盒 Home [Europe (Rott)] / 줱 IBsolution CP Development / 茵 AGIMENDO Development |                  |  |        |  |  |  |  |
|------------------------|---------------|-------------------------------------------------------------------------------|------------------|--|--------|--|--|--|--|
| Applications ~         | 🖉 Subac       |                                                                               |                  |  |        |  |  |  |  |
| Java Applications      | All: 5        | All 5                                                                         |                  |  |        |  |  |  |  |
| HTML5 Applications     |               |                                                                               |                  |  | Search |  |  |  |  |
| HANA XS Applications   | Ct. New Deet  | Instant Destination Costille                                                  | ates             |  | 1      |  |  |  |  |
| Subscriptions          | E New Desi    | Mana Mana                                                                     | Dania Desentias  |  | Anton  |  |  |  |  |
| 😢 Services             | Type          | Name                                                                          | basic Properties |  | Acuons |  |  |  |  |
| Solutions              |               |                                                                               |                  |  |        |  |  |  |  |
| [] Virtual Machines >  | -             |                                                                               |                  |  |        |  |  |  |  |
| 😂 SAP HANA / SAP ASE > |               |                                                                               |                  |  |        |  |  |  |  |
| ই Connectivity 🗸 🗸     |               |                                                                               |                  |  |        |  |  |  |  |
| Destinations           |               | 101.000                                                                       |                  |  |        |  |  |  |  |
| Cloud Connectors       | -             |                                                                               |                  |  |        |  |  |  |  |

Figure 27:Add and select destination to backend (SAP BW)

- 10. Go back to application
  - a. Overview Required Destinations
  - b. Edit required destination
  - c. Select just created destination as "Mapped Subaccount Destination"
  - d. Save

| Overview             | ☆ Home [Europe (Rot)] / ☑ IBsolution CP                                                                                                    | 🚖 Home (Europe (Rott)) / 🔯 IBsolution CP Development / 🖾 AdJMENDO Development / 🕲 test 🗸 |                          |                                                        |   |  |  |  |  |
|----------------------|----------------------------------------------------------------------------------------------------|------------------------------------------------------------------------------------------|--------------------------|--------------------------------------------------------|---|--|--|--|--|
| Monitoring           | HTML5 Application: test - 0                                                                                                    | HTML5 Application: test - Overview                                                       |                          |                                                        |   |  |  |  |  |
| C Versioning         | Application Details                                                                                                    | Application Datalia                                                                      |                          |                                                        |   |  |  |  |  |
| ළ <sup>6</sup> Roles | Application Name:                                                                                                    | , provide a second                                                                       |                          |                                                        |   |  |  |  |  |
| Resource Consumption | Display Name:                                                                                                    | rapportunit result.                                                                      |                          |                                                        |   |  |  |  |  |
|                      | Description:                                                                                                    | Bescription                                                                              |                          |                                                        |   |  |  |  |  |
|                      |                                                                                                    | Edit                                                                                     |                          |                                                        |   |  |  |  |  |
|                      |                                                                                                    |                                                                                          |                          |                                                        |   |  |  |  |  |
|                      | Actions                                                                                                    |                                                                                          |                          |                                                        |   |  |  |  |  |
|                      | 🖉 Started 🕨 🖻 📋                                                                                                    | Ť                                                                                        |                          |                                                        |   |  |  |  |  |
|                      |                                                                                                    |                                                                                          |                          |                                                        |   |  |  |  |  |
|                      | Active Version                                                                                                    |                                                                                          |                          |                                                        |   |  |  |  |  |
|                      | Active Application Version:                                                                                                    | 1                                                                                        |                          |                                                        |   |  |  |  |  |
|                      | Application URL:                                                                                                    | https://test-pb1a43a438.dispatche                                                        | r.hana.ondemand.com      |                                                        |   |  |  |  |  |
|                      |                                                                                                    |                                                                                          |                          |                                                        |   |  |  |  |  |
|                      | Required Destinations                                                                                                    |                                                                                          |                          |                                                        |   |  |  |  |  |
|                      | Assign a destination from your subaccount                                                                                                    | to each required destination of th                                                       | e application.           |                                                        |   |  |  |  |  |
|                      | Available                                                                                                    | Required Destination (from Appl                                                          | ication Descriptor)      | Mapped Subaccount Destination                          |   |  |  |  |  |
|                      | 0                                                                                                    | -                                                                                        | ADDRESS AND THAT DATASAT | 100,000                                                |   |  |  |  |  |
|                      | Edit                                                                                                    |                                                                                          |                          |                                                        |   |  |  |  |  |
|                      |                                                                                                    |                                                                                          |                          |                                                        | - |  |  |  |  |
|                      | Application Permissions                                                                                                    |                                                                                          |                          |                                                        |   |  |  |  |  |
|                      | Advances and a particular particular pa |                                                                                          |                          |                                                        |   |  |  |  |  |
|                      | Permission Name                                                                                                    | ۵                                                                                        | Assigned Role            | Description                                            |   |  |  |  |  |
|                      | NonActiveApplicationPermission                                                                                                    |                                                                                          | AccountDeveloper         | Default permission for non-active application versions |   |  |  |  |  |
|                      | Edit                                                                                                    |                                                                                          |                          |                                                        |   |  |  |  |  |

Figure 28: SAP Cloud Platform: Assign destination

- 11. Click on "Versioning" (left sidebar)
  - a. Switch from "Commits" to "Versions"
  - b. Repeat steps from No.9 for current active version

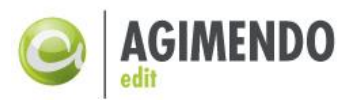

| Monitoring     | >       | HTML5 Application:                                                                      | test - Versioning                                                                                                    |       |        |         |                               |  |  |  |  |
|----------------|---------|-----------------------------------------------------------------------------------------|----------------------------------------------------------------------------------------------------|-------|--------|---------|-------------------------------|--|--|--|--|
| Versioning     |         | Source Location                                                                         |                                                                                                    |       |        |         |                               |  |  |  |  |
| ළු Roles       |         | Git Repository URL: https://git.                                                        | Git Repository URL: https://git.hans.ondemand.com/pb1a43a438/hest                                                         |       |        |         |                               |  |  |  |  |
| Resource Consu | umption | 🖧 Edit Online                                                                           | 🧞 Edit Online                                                                                                    |       |        |         |                               |  |  |  |  |
|                |         | History<br>Commits Versions<br>C Refresh <u>1</u> Import from<br>Version                | Fie                                                                                                    |       | Active | Actions |                               |  |  |  |  |
|                |         | Required Destinations for Ver<br>Assign a destination from your su<br>Available<br>Edit | rsion "1"<br>blaccount to each required destination of the application.<br>Required Destination (from Application Descrip | ptor) |        |         | Mapped Subaccount Destination |  |  |  |  |

Figure 29: SAP Cloud Platform: Switch version

Hinweis: Für das Target-Mapping im SAP Fiori Launchpad wird der Namespace ibsolution.agimendo.ui.edit sowie der Resource-Root /sap/bc/ui5\_ui5/isv/agim\_ae\_ui5\_mnt/webapp/app/benötigt.

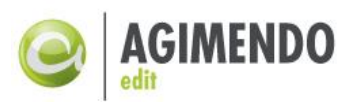

## 6. Installation Steps

| Installation step 1: Check, if SAP Gateway is activated by transaction SPRO >> SAP Customizing          |
|----------------------------------------------------------------------------------------------------|
| Implementation Guide >> SAP NetWeaver >> SAP Gateway >> OData Channe >> Configuration >>                |
| Activate or Deactivate SAP Gateway. If not already activated, please activate SAP Gateway               |
| Installation step 2: Check if system alias LOCAL does exist or create if not. Go to transaction SPRO >> |
| SAP Customizing Implementation Guide >> SAP NetWeaver >> SAP Gateway >> OData Channe >>                 |
| Configuration >> Connection Settings >> SAP Gateway to SAP System >> Manage SAP System Aliases.         |
| Maintain a LOCAL system alias if not already there                                                      |
| Installation step 3: Open transaction se03 > Transport Organizer Tools > Administration and create      |
| and configure namespace /ISV/ and enter repair license 00779797301552259874                             |
| Installation step 4: Open transaction se03 > Transport Organizer Tools > Administration and create      |
| and configure namespace /B135/ and enter repair license 01305494363550150869                            |
| Installation step 5: Open se16/se30 for table rspspace and create an entry to link /ISV/ and /B135/     |
| or ensure the entry is already there. The entry needs to have the following values NAMESPACE: /ISV/     |
| NSPACEGEN: /B135/ BWAPPL: BW ACTIVE: X9                                                                 |
| Installation step 6: Import transport requests for AGIMENDO.common, AGIMENDO.edit and                   |
| AGIMENDO.edit UI5. 10                                                                                   |
| Installation step 7: Assign a System Alias for each Service by transaction /IWFND/MAINT_SERVICE.        |
| (see detailed description about how)13                                                                  |
| Installation step 8: Start transaction SICF and activate all SICF nodes for ISV Services below the      |
| following paths: default_host/sap/bc/bsp/isv default_host/sap/bc/ui5_ui5/isv                            |
| default_host/sap/bc/webdynpro default_host/sap/opu/odata/isv15                                          |
| Installation step 9: Create a role to use AGIMENDO edit or ensure the requested authorization           |
| objects are included in existing roles of your system                                                   |
| Installation step 10: If needed deploy AGIMENDO.edit as a cloud application and connect to Backend      |
| as described. 19                                                                                        |
|                                                                                                    |

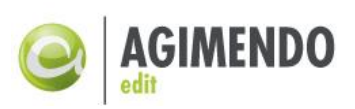

## 7. Appendix

### 7.1 Document History

| Version | Author           | Short description of changes                      | Datum      |
|---------|------------------|---------------------------------------------------|------------|
| 1.0     | Rouzbeh Nabatian | Creation of document                              | 2009-06-24 |
| 1.1     | Rouzbeh Nabatian | Review                                            | 2009-07-10 |
| 1.2     | Felix Weyde      | Branding                                          | 2010-10-14 |
| 1.3     | Felix Weyde      | Create missing entry within RSPACE                | 2012-03-23 |
| 1.4     | Artjom Smirnov   | Review, format update                             | 2012-12-13 |
| 1.5     | Felix Weyde      | Additional Import Options of Transport Requests   | 2013-07-22 |
| 1.6     | Felix Weyde      | According to product version 2.12                 | 2014-01-27 |
| 1.6.1   | Felix Weyde      | Wrong number range number (chapter 4.4.2)         | 2014-04-15 |
| 1.6.2   | Felix Weyde      | Upgrade-Report for Version 2.12.3                 | 2014-07-11 |
| 1.6.3   | Felix Weyde      | Hint for transporting table entries (chapter 4.5) | 2015-06-08 |
| 1.7.0   | Felix Weyde      | Added UI5 Components                              | 2018-05-24 |
| 1.7.1   | Felix Weyde      | Added Roles and UI5 Auth Objects                  | 2018-12-05 |
| 2.0.0   | Felix Weyde      | Added UI 5 install guide, step by step guide      | 2018-05-02 |
| 2.0.1   | Felix Weyde      | Added Clould deployment                           | 25.07.2019 |

## 7.2 Table of Figures

| Figure 1: SPRO - Select Gateway Activation                                            | 4 |
|---------------------------------------------------------------------------------------|---|
| Figure 2: SPRO - Dialog to activate SAP Gateway                                       | 5 |
| Figure 3: SPRO - Dialog to deactivate SAP Gateway                                     | 5 |
| Figure 4: SPRO - Manage SAP System Aliases                                            | õ |
| Figure 5: SPRO - Maintain SAP System Aliases                                          | 5 |
| Figure 6: Edit Namespaces                                                             | 7 |
| Figure 7: Create a new Namespace                                                      | 7 |
| Figure 8: Create and Manage ISV Namespace                                             | 7 |
| Figure 9: Create and Manage B135 Namespace                                            | 3 |
| Figure 10: Transaction SE16                                                           | 3 |
| Figure 11: Mapping /ISV/ and /B135/ in table RSPSPACE                                 | Э |
| Figure 12: Import options of transport requests 10                                    | ) |
| Figure 13: Check if package /ISV/PEX_AMA is available                                 | ) |
| Figure 14: Check if package /ISV/AGIM_COMMON is available 12                          | 1 |
| Figure 15: Check if package /ISV/AGIM_UI5_AE is available 12                          | 1 |
| Figure 16: Transaction SICF 13                                                        | 3 |
| Figure 17: ICF service tree                                                           | 1 |
| Figure 18: Number Range Objects 15                                                    | 5 |
| Figure 19: Interval Setting for /ISV/VIEWS                                            | 5 |
| Figure 20: Interval Setting for /ISV/AETID                                            | 5 |
| Figure 21: Needed Authorization Objects to run AGIMENDO.edit                          | 7 |
| Figure 22: Authorization objects for the UI5 module 18                                | 3 |
| Figure 23: Example Configuration of Tile 19                                           | Э |
| Figure 24: Configuration of Target Mapping 19                                         | Э |
| Figure 25: SAP Cloud Platform: create new application and edit 20                     | C |
| Figure 26: SAP Cloud Platform: Define application name - new or replace for update 20 | ) |
| Figure 27:Add and select destination to backend (SAP BW) 22                           | 1 |
|                                                                                       |   |

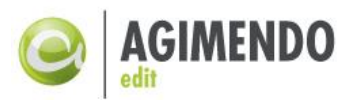

| Figure 28: SAP Cloud Platform: Assign destination | 21 |
|---------------------------------------------------|----|
| Figure 29: SAP Cloud Platform: Switch version     | 22 |